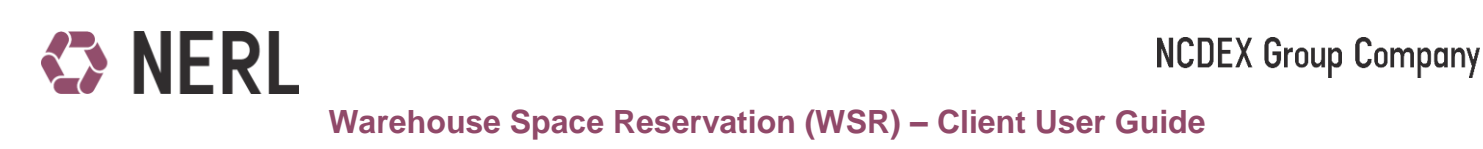

#### Booking Timings Windows: 10 AM to 4:30 PM

#### **Customer Id Login:**

 Use Customer Id in CMS-P (<u>https://p.comtrack.in</u>). If you don't have customer id yet, kindly refer to our document "Customer ID for multiple CMSP accounts" under label "Latest Updates" on Comtrack Home Page i.e. https://comtrack.in.

| Commodity Management System                                                                                                    | UserID:<br>Password:<br>Captcha:                                                     | CUSTXXXXXXX ×<br>                                                                                                   |
|----------------------------------------------------------------------------------------------------|--------------------------------------------------------------------------------------|----------------------------------------------------------------------------------------------------|
|                                                                                                    | Click on underline<br>Admin User<br>Forgot Password<br>Forgot Customer               | ed link for Admin login<br>!<br>!d/Password                                                                         |
| HELPDESK:<br>+91-22-66406613/15<br>11.00 hrs to 19.30 hrs (Monday to Friday)<br>Content   About   Services   Contact<br>Copyright @ 2010 COMTRACK All rights reserved. | Version: 4.3.0.2<br>By entry into this s<br>permission for acc<br>forbidden and subj | ystem, you confirm that you have explicit<br>ess. Unauthorized access to this system is<br>ect to legal proceedings |

2. Go to Menu > Warehouse Reservation > Warehouse Reservation

| Deposit Transfer Withdrawal Request Search Reports Warehouse Reservation User Profile Welcome CUST32758835 Home P View Warehouse View Warehouse |
|----------------------------------------------------------------------------------------------------|
| Reservation<br>Accept/Reject Reallocation<br>Request                                                                                            |
|                                                                                                    |
|                                                                                                    |
|                                                                                                    |
|                                                                                                    |

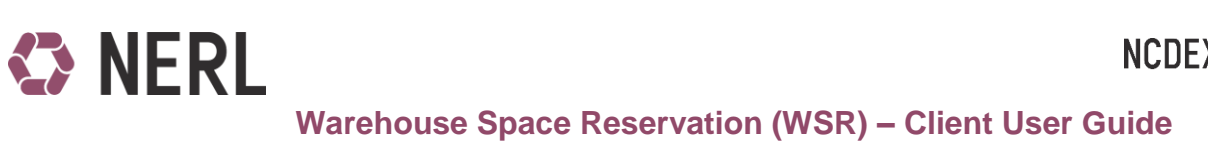

- 3. Fill details on the warehouse reservation page :
  - a. Values with \* are mandatory.
  - b. Values in white background are editable fields
  - c. Values in cream background are auto populated as the transaction goes ahead.

| Warehouse | Reservation          | Booking Reference Number |            |                         |                    |       |
|-----------|----------------------|--------------------------|------------|-------------------------|--------------------|-------|
|           | Date of Transactio   | n                        |            | Transaction Status      |                    |       |
|           | Commodity Code       | *                        | -          | Location Code*          |                    |       |
|           | WSP ID               | *                        |            | Client Id               |                    |       |
|           | Requested Space      | *                        |            | UOM                     |                    |       |
|           | Book Space in M      | г                        |            | Actual Book Space in MT |                    |       |
|           | Deposit Start Dat    | e                        |            | Deposit End Date*       |                    |       |
|           | Allow Partial Bookin |                          |            |                         |                    |       |
|           |                      |                          |            |                         | Check Availibility | Reset |
| Details   |                      |                          |            |                         |                    |       |
|           | WareHouse Code       | Warehouse Name           | WH Address |                         | Availibility       |       |
|           |                      |                          |            |                         |                    |       |

- 4. Choose
  - a. the commodity for which booking needs to be done at your location
  - b. Select the desire WSP and enter quantity for which space is required to be booked.
  - c. Click on check availability.
  - d. List of Warehouses for the given criteria shall appear with the warehouse details and available bookable capacity of the warehouse.

Note: The available warehouse capacity is calculated on the basis of approved warehouse space and existing stock present in the warehouse as available in CMSP system as of Previous day and is confirmed by WSP. With every booking request, available bookable space reduces.

# NERL

## **NCDEX Group Company**

| Warehouse       | Reservation           | Booking Reference Number                                  |                                                                                   |                  |
|-----------------|-----------------------|-----------------------------------------------------------|-----------------------------------------------------------------------------------|------------------|
|                 | Date of Transaction   |                                                           | Transaction Status                                                                |                  |
|                 | Commodity Code        | RAPESEEDMUSTARDSEED                                       | Location Code <sup>®</sup> BKN                                                    |                  |
|                 | WSP ID*               | 954                                                       | Client Id 5114                                                                    |                  |
| 1999 - Carlo I. | Requested Space*      | 75                                                        | UOM <sub>MT</sub>                                                                 |                  |
|                 | Book Space in MT      | 75.0000                                                   | Actual Book Space in MT                                                           |                  |
|                 | Deposit Start Date    |                                                           | Deposit End Date*                                                                 |                  |
|                 | Allow Partial Booking |                                                           |                                                                                   | Book Space Reset |
| Details         |                       |                                                           |                                                                                   |                  |
|                 | WareHouse Code        | Warehouse Name                                            | WH Address                                                                        | Availibility     |
| ۲               | SAWNIKHILBKN          | C/O NIKHIL INDUSTRIES<br>(SWCMLNIKHIL-BIKANER)            | C/O NIKHIL INDUSTRIES, H-430, KARNI INDUSTRIAL AREA, BIKANER                      | 18086.5          |
| 0               | SAWSRSCOBKN           | C/O S.R. SCOURING INDUSTRIES<br>H-172(SWCMLSRSCO-BIKANER) | H-172, 173, 178, 179, Karni Industrial Area, Pugal Road, Bikane<br>(Raj.)- 334001 | r 1050           |
|                 |                       |                                                           |                                                                                   |                  |

Warehouse Space Reservation (WSR) – Client User Guide

- 5. Choose Deposit End date Click on Book Space to place your booking request.
  - a. Deposit Start Date would be the next working day of the selected warehouse based on the holiday calendar defined by WSP for their respective warehouse.
  - b. Select Deposit End Date as the date by which you would finish deposit process for the booked quantity.

Note: Deposit End Date is of significance for WSP to see that depositor completes deposit process on or before the requested date. In view of client not completing the deposit process up to deposit end date, WSP may mark the booking request as NO SHOW for the remaining booked quantity.

| ehouse R | eservation          | Booking Reference Number                                            | WSR129                                  |  |
|----------|---------------------|---------------------------------------------------------------------|-----------------------------------------|--|
|          | Date of Transaction | 28/10/2015                                                          | Transaction Status PENDING              |  |
|          | Commodity Code      | RAPESEEDMUSTARDSEED                                                 | Location Code" BKN                      |  |
|          | WSP ID              | 954                                                                 | Client Id 5114                          |  |
|          | Requested Space     | 75                                                                  | UOM MT                                  |  |
|          | Book Space in MT    | 75                                                                  | Actual Book Space in MT 75              |  |
|          | Deposit Start Date  | 29/10/2015                                                          | Deposit End Date* 06/11/2015            |  |
|          | Warehouse code      | SAWNIKHILBKN                                                        | Warehouse Name C/O NIKHIL INDUSTRIES(SW |  |
|          | Warehouse Address   | C/O NIKHIL INDUSTRIES, H-<br>430, KARNI INDUSTRIAL<br>AREA, BIKANER | Booked Staus SPACE ALLOCATED            |  |
| -        |                     |                                                                     |                                         |  |

### **NCDEX Group Company**

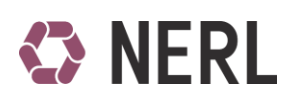

### Warehouse Space Reservation (WSR) – Client User Guide

- 6. On Clicking Book Space: Depending on the available capacity, warehouse space reservation request will be sent approval. Unique WSR\*\*\* number will be generated for each booking request. This Unique WSR\*\*\* unique number may be used by you to trace the reservation status.
- 7. You shall also receive confirmation emails about booking requests on your registered email id.
- Client to make payment of advance pre-electronic credit warehouse charges in COMTRACK and communicate the payment details along with the Booking request ID to the respective WSP on the Booking day.
- WSP shall approve or reject the Booking request based on the payment made by the client, within the given timeframe provide by NERL. On approval/Rejection by WSP, you shall receive emails and SMS about booking requests on your registered email id and mobile numbers.
- 10. On Approval, you are requested to start process of deposit from the Deposit start Date and Finish deposit process on or before Deposit End Date.
- 11. You may trace your booking requests online as given below :

|                        |                                  | Deposit Tran   | sfer Withdrawal Reques | st Search Repo | rts Warehouse Reservation                                   | User Profile |    |
|------------------------|----------------------------------|----------------|------------------------|----------------|-------------------------------------------------------------|--------------|----|
|                        |                                  | Welcome        | CUST32758835           | Home           | Warehouse Reservation<br>P<br>View Warehouse<br>Reservation | ۹ 👳          |    |
| Warehouse Reservation  | Booking Reference Number         |                |                        |                | Accept/Reject Reallocation<br>Request                       |              |    |
| Date of Tra            | nsaction                         |                | Transaction            | Status         |                                                             |              |    |
|                        |                                  |                |                        |                |                                                             |              |    |
|                        |                                  |                |                        |                |                                                             |              |    |
| View Warehouse Rese    | ervation                         |                |                        |                |                                                             |              |    |
| 01                     | ransaction Number 🔘 Wh/Comm      | • For Single ( | lient 🔘 Date Wise      |                |                                                             |              |    |
| Tra                    | insaction Number*                |                |                        |                |                                                             |              |    |
|                        | Transaction Status Select Status | ~              |                        |                |                                                             |              |    |
| - MARCE - CARLER       |                                  |                |                        |                | Export Se                                                   | arch Rese    | et |
| Details                |                                  |                |                        |                |                                                             |              |    |
| Transaction Number     | WareHouse Code                   | Commodity      | Code                   | CMSP Client ID | Txn Stat                                                    | us           |    |
|                        |                                  | NO RECOR       | DFOUND                 |                |                                                             |              |    |
| Total Page(s) : 0 of 0 |                                  |                |                        |                |                                                             |              |    |

12. Use given filters to search your booking request, choose the transaction number and click to view the details

# NERL

## NCDEX Group Company

Warehouse Space Reservation (WSR) – Client User Guide

|                                 | Transaction Number Wh/Co<br>From Date 28/10/2015 Transaction Status Pending | mm For Single Client Date Wise | To Date 2 <u>8/10/2015</u> | Export Search Rese   | st  |
|---------------------------------|-----------------------------------------------------------------------------|--------------------------------|----------------------------|----------------------|-----|
| Details                         |                                                                             |                                |                            |                      |     |
| ransaction Number               | WareHouse Code                                                              | Commodity Code                 | CMSP Client ID             | Txn Status           |     |
| VSR129                          | SAWNIKHILBKN                                                                | RAPESEEDMUSTARDSEED            | 5114                       | BOOKED_CONF / PENDIN | G   |
| otal Page(s) - 1 of 1<br>Detail |                                                                             |                                |                            |                      | 0 0 |
| arehouse Rese                   | vation Details Booking R                                                    | eference Number WSR129         |                            |                      | Bac |
|                                 |                                                                             |                                |                            |                      |     |

| Date of Transaction      | 26/10/2015           | Transaction Status           | PENDING                          |   |
|--------------------------|----------------------|------------------------------|----------------------------------|---|
| Commodity Code           | RAPESEEDMUSTARDSEED  | Location Code                | BKN                              |   |
| WSP ID                   | 954                  | Client Id                    | 5114                             |   |
| Requested Space          | 75                   | UOM                          | MT                               |   |
| Client Name              | xyz                  | Reservation Status           | BOOKED_CONF                      |   |
|                          |                      |                              |                                  |   |
| REQUESTED WAREHOU        | JSE                  |                              |                                  | • |
| WareHouse Code           | WIKHILBKN            | WH Address                   | C/O NIKHIL<br>INDUSTRIES, M-430. | 0 |
| Warehouse Name CIO       | NIKHIL INDUSTRIES(SW |                              |                                  | • |
|                          |                      |                              |                                  |   |
| DEPOSIT DETAILS          |                      |                              |                                  | • |
| Requested Book Space 2   |                      | Actual Booked Space 77       |                                  |   |
| Deposit Start Date 7     | 0                    | Denosit End Date 25          |                                  |   |
| Balance Ob to Deposit 7  | W10/2015             | Deposit Cito Date Der 172015 |                                  |   |
| Balance Qty to Deposit 7 | 6.5                  |                              |                                  |   |

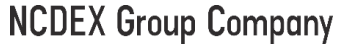

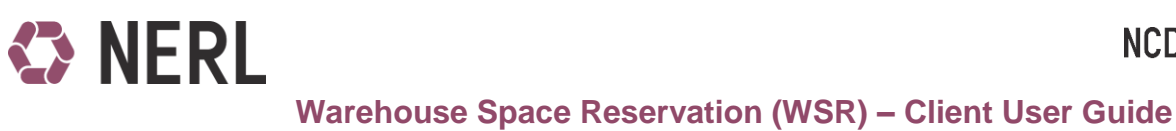

#### **Allow Partial Booking**

While booking request with option "Allow Partial Booking" will allow the depositor to book space for the available capacity even if the requested space in more than the available space i.e. if a depositor wants to book space for 1000MT and available space is 800MT, by selecting partial booking client can request for the available same else the entire requested quantity will be forwarded to Waitlist request.

|                       |                          | Deposit | Transfer | Withdrawal Request     | Search   | Reports Warehouse | Reservation | User Profil | - |
|-----------------------|--------------------------|---------|----------|------------------------|----------|-------------------|-------------|-------------|---|
|                       |                          |         | Welcome  | CU 579967              | Home     | Pending Transac   | tion(s)     | 0 🥥         |   |
| Booked Successfully   |                          |         |          |                        |          |                   |             |             |   |
| Warehouse Reservation | Booking Reference Number | WSR182  |          |                        |          |                   |             |             |   |
| Date of Transaction   | 05/11/2015               |         |          | Transaction Stat       | US PENDI | NG                |             |             |   |
| Commodity Code        | MUSTARDSEED-NN           |         |          | Location Cod           | кот      |                   |             |             |   |
| WSP ID                | 95                       |         |          | Client                 | ld 47    |                   |             |             |   |
| Requested Space*      | 1500                     |         |          | UC                     | M MT     |                   |             |             |   |
| Book Space in MT      | 1500                     |         |          | Actual Book Space in I | MT 1070  |                   |             |             |   |
| Deposit Start Date    | 08/11/2015               |         |          | Deposit End Da         | 07/11/   | 2015              |             |             |   |
| Warehouse code        | WHCODE                   |         |          | Warehouse Nar          | е рим    | MY WAREHOUSE      |             |             |   |
| Warehouse Address     |                          |         |          | Booked Sta             | us SPACE | ALLOCATED         |             |             |   |
|                       | ~                        |         |          |                        |          |                   |             |             |   |
|                       |                          |         |          |                        |          |                   |             |             |   |
|                       |                          |         |          |                        |          |                   |             | Back        |   |
|                       |                          |         |          |                        |          |                   |             |             | , |

#### Window

Activities related to warehouse space booking through WSR system is indicated below:

| Windows                   | Start time | End time |
|---------------------------|------------|----------|
| Booking Window            | 10:00am    | 04:30pm  |
| WSP approval window       | 04:35pm    | 06:00pm  |
| Space Inject window       | 06:05pm    | 06:30pm  |
| Wait-list approval window | 06:35pm    | 07:00pm  |